6 使用者分類

「企業網上銀行」的使用者主要分為兩類:首席使用者及委託使用者。

#### 首席使用者

首席使用者負責系統管理,包括建立、刪除、修改、凍結及重啓委託使用者、設定各 賬戶及使用者權限,以及重設委託使用者密碼等。此外,首席使用者亦可以選擇授權 模式。

客戶須在分行開立「企業網上銀行」時指定首席使用者,並設定其可操作的功能:

1.「所有首席使用者均擁有系統管理、財務交易及查詢功能」或

2.「所有首席使用者只擁有系統管理及查詢功能,不能進行財務交易」或

3.「所有首席使用者只擁有系統管理功能,不能進行財務交易及查詢」

客戶亦可在開戶時規定:「需要任何一位首席使用者授權」或「必須由兩位首席使用 者共同授權」,方可在「企業網上銀行」增加、更改或刪除委託使用者、設定各使用 者和賬戶權限、更改交易限額及使用其他功能。

如需更改首席使用者,必須由「企業網上銀行」授權簽署人員親臨指定分行辦理更改手 續。

#### 委託使用者

委託使用者是指首席使用者以外,其他「企業網上銀行」的普通使用者。當首席使用者 設立委託使用者後,委託使用者可在權限範圍內使用「企業網上銀行」的各種功能。

如委託使用者獲授權使用「設定內部控制」功能,該委託使用者即擁有系統管理的權限,包括建立、刪除、修改、凍結及重啓其他委託使用者、設定各賬戶及使用者權限,以及重設其他委託使用者的密碼等,但以上操作必須由首席使用者授權才能執行。

# 6.1 建立委託使用者

#### 步驟1:

首席使用者在「管理」項下的「使用者設定」版面按 + 建立使用者 鍵。

| 我的捷徑 ▼ 現          | 金管理     | 貿易服務       | 信用卡        | 保險                         | 投資        | 強積金        | 授権  | 聖中心         | 下載中      | ŵ  | 管  | £ .      | L目 |            |         |     |        |
|-------------------|---------|------------|------------|----------------------------|-----------|------------|-----|-------------|----------|----|----|----------|----|------------|---------|-----|--------|
| 活動                | h紀錄     | 授權模式設定     | 使用者設定      | 授權組合設定                     | 收款.       | 人賬戶名單授     | 權設定 | 持有人         | 、腰戶名單    | 更改 | 密碼 | 其他設      | ŧ  |            |         |     |        |
| 你在此:管理>使用者設了      | 定ゝ使ฅ    | 用者名單       |            |                            |           |            |     |             |          | 4  | 列印 | (?) B    | 虹  |            | 使用手冊    | •   | 加入我的提行 |
| (*選擇性輸入)<br>使用夹換當 |         |            |            |                            |           |            |     |             |          |    |    |          |    |            |         |     |        |
| 使用者名稱*            |         |            |            |                            |           |            |     |             |          |    |    |          |    |            |         |     |        |
| 使用者代號*            |         |            | _          |                            |           |            |     |             |          |    |    |          |    |            |         |     |        |
| 秋態 全              | :#F 🔽   |            |            |                            |           |            |     |             |          |    |    |          |    |            |         |     |        |
| 組別 全              | :#F     | ~])        |            |                            |           |            |     |             |          |    |    |          |    |            |         |     |        |
|                   | 17 3    | 清除         |            |                            |           |            |     |             |          |    |    |          |    |            |         |     |        |
| + 建立使用者           | T       |            |            |                            |           |            |     |             |          |    |    |          |    |            |         |     |        |
| 使用者代就             | ÷       |            | 使用者名称      | ¢ 🗧                        |           | 狀態         | ſ   | 組別          |          |    |    |          | 1  | 動作         |         |     |        |
| AUTH1             | Т       |            | AUTHI      |                            |           | 現行         |     | A           |          |    |    |          |    |            | - 1     | 保安維 | 總器設定   |
| AUTH2             |         |            | AUTHS      |                            |           | 現行         |     | A           |          |    |    |          |    |            |         |     |        |
| <u>AUTH3</u>      |         |            | AUTHS      | 1                          |           | 現行         |     | В           |          | 緢  |    | <b>.</b> | ÷. | <b>H</b> 2 | 546 I.G | 保安維 | 瑪器設定   |
|                   |         |            |            |                            |           |            |     |             |          |    |    |          |    |            |         |     |        |
| 只有使<br>使用「        | 用<br>進『 | 「標準<br>階授權 | 授權樽<br>模式亅 | 〔<br>〕<br>〔<br>〕<br>〕<br>〕 | 的客<br>戶 7 | 客戶會<br>下會有 | 有此  | 此<br>項<br>属 | 頁顯<br>頁示 | 示  | ,  |          |    |            |         |     |        |

在「標準授權模式」下的「使用者資料」輸入版面 (第一頁):

| 使用者資料                               |                                      |                                                                                             |  |
|-------------------------------------|--------------------------------------|---------------------------------------------------------------------------------------------|--|
| 使用者代疏                               |                                      |                                                                                             |  |
| 使用者名稱                               |                                      | (姓名必須與身份證明文件相同)                                                                             |  |
| 證件類別                                | 香港身份證 💌                              |                                                                                             |  |
| 證件號碼                                |                                      |                                                                                             |  |
| 密碼#                                 |                                      | (81202)                                                                                     |  |
| 請重新輸入密碼                             |                                      |                                                                                             |  |
| 流動電話號碼                              |                                      |                                                                                             |  |
|                                     | 國家及地區編號 - 電話號碼                       |                                                                                             |  |
| 電動地址                                |                                      |                                                                                             |  |
| 指定交易及電子支票/<br>本票通知 ^                | 通訊方式<br>⑦ 流動短訊                       |                                                                                             |  |
|                                     | <ul> <li>電郵</li> </ul>               |                                                                                             |  |
|                                     | 话言                                   |                                                                                             |  |
|                                     | ◎ 繁耀中文                               |                                                                                             |  |
|                                     | ◎ 簡體中文                               |                                                                                             |  |
|                                     | ◎ 英文                                 |                                                                                             |  |
| 撥收「資金不足短訊<br>通知」 (只適用於預<br>設發發電子本票) | (必須輸入流動電話號碼)                         |                                                                                             |  |
| 授權證別                                | 請選擇 V                                |                                                                                             |  |
| 申請保安編碼器                             |                                      |                                                                                             |  |
| 註:#密碼可由數字、<br>^本行會按照以上              | 英文及符號組成,可混合大寫與小寫<br>設定的通訊方式向你發送有關電子支 | ,但不能包含三氢浆以上重要相同的字符。為確保密書的安全,新密碼不很受與著密碼或設入名稱相同。<br>累配的通知。當於改則通知後,可自行於「企業現上銀行」上臺波有關電子支票不累的狀態。 |  |
|                                     |                                      |                                                                                             |  |

在「進階授權模式」下的「使用者資料」輸入版面 (第一頁):

| 使用者資料                              |                                              |                                  |                 |                 |  |
|------------------------------------|----------------------------------------------|----------------------------------|-----------------|-----------------|--|
| 使用者代號                              |                                              |                                  |                 |                 |  |
| 使用者名稱                              |                                              | (姓名必須與身份證明文件相問)                  |                 |                 |  |
| 證件類別                               | 香港身份證 -                                      |                                  |                 |                 |  |
| 證件號碼                               |                                              |                                  |                 |                 |  |
| 密碼 #                               |                                              | (8-12ft)                         |                 |                 |  |
| 請重新輸入密碼                            |                                              |                                  |                 |                 |  |
| 流動電話號碼                             |                                              |                                  |                 |                 |  |
|                                    | 图家及地區編號 - 電話號碼                               |                                  |                 |                 |  |
| 電動地址                               |                                              |                                  |                 |                 |  |
| 指定交易及電子支票/                         | 通訊方式                                         |                                  |                 |                 |  |
| 本票通知 ^                             | ◎ 液動理訳                                       |                                  |                 |                 |  |
|                                    | · · · · · · · · · · · · · · · · · · ·        |                                  |                 |                 |  |
|                                    | 語言                                           |                                  |                 |                 |  |
|                                    | ◎ 緊體中文                                       |                                  |                 |                 |  |
|                                    | ◎ 簡體中文                                       |                                  |                 |                 |  |
|                                    | 英文                                           |                                  |                 |                 |  |
| 接收「資金不足短訊<br>通知」(只適用於預<br>設領發電子本票) | (必須輸入波動電話號碼)                                 |                                  |                 |                 |  |
| 授權證別                               | 請選擇  (只適用於收款人服戶名)                            | 單控制)                             |                 |                 |  |
| 申請保安編碼器                            |                                              |                                  |                 |                 |  |
|                                    | 计分子的 网络拉马马马马马马马马马马马马马马马马马马马马马马马马马马马马马马马马马马马马 | 日子好的会二期的以上演奏相同的学校。为这段实践的地心,新学校了中 | S. Co. Strategy | 263 - 218 - 018 |  |

此版面中的「授權組別」是指該使用者控制「收款人賬戶名單」功能中所屬 的授權組別,並不代表該使用者在其他交易中所屬的授權組別

### 在「標準授權模式」下的「使用者設定」輸入版面 (第二頁):

| 2此:管理>使用者設定>使用者名單<br>器 1 ▶ <mark>2</mark> ▶ 3 ▶ 4 |               |                                          |                     | 4        | 1940 🕐 1949 🕴 | <b>.</b> #81 |                                           |
|---------------------------------------------------|---------------|------------------------------------------|---------------------|----------|---------------|--------------|-------------------------------------------|
| 照使用者設定                                            |               |                                          |                     |          |               |              | <b>安戶</b> 可以選                             |
| 把用右握擇≠ 語證律 ▼                                      |               |                                          |                     |          |               | - I1         |                                           |
| 王:「「李熙使用者說定」曾報譯所當的                                | 史用看訳定其稽懷。十處   | I車」將自動顯示該使用酒的階級。                         |                     |          |               |              | 择参照垷作                                     |
| 能性種限設定<br>□ 狙々總庫                                  |               |                                          |                     |          |               |              | 的「使用者                                     |
| 現金官理<br>付款                                        |               |                                          |                     |          |               |              | 設定し,並                                     |
| C 4898                                            | 一 特快轉號        | 🛄 電子轉號 (特快處理 )                           | 🖹 電子轉號              |          |               |              |                                           |
| - 411                                             | □ 匯業          | 🖾 中銀快匯                                   | 🔲 止付支票              |          |               |              | 加以修改                                      |
| □ 申頓支票簿                                           | 一 發展          | □ 繳付難單                                   | 自動轉號付款              |          |               |              |                                           |
| 资發電子支票<br>(約75)                                   | □ 簽發電子本票      |                                          |                     |          |               |              |                                           |
| ■ 自動轉動收款                                          | 🔲 存入電子支票/本票   | ŧ                                        |                     |          |               |              |                                           |
| 定期存款                                              |               |                                          | -                   |          |               |              |                                           |
| 输送利用                                              | □ 结决定期任款账户    | □ 更改到明日指示                                | □ 利华堂顶              |          |               |              |                                           |
| □ 收款人名單                                           |               |                                          |                     |          |               |              |                                           |
| 信用卡                                               |               |                                          |                     |          |               |              |                                           |
| □ 朝戶戦號、交易紀錄                                       | 🖾 結開          | 調整額度、申請商務卡、商務<br>卡優惠                     |                     |          |               |              | 選擇該名伯                                     |
| 保險                                                |               |                                          |                     |          |               | <            |                                           |
|                                                   | □ 本田本村地       |                                          | -<br>6885564        |          |               |              | 用者可使用                                     |
| 7.888                                             | □ 株宇管理综合驗     | □ 公示責任保險                                 | ×in                 |          |               |              | 的功能                                       |
| 🖾 siinge ( :ste )                                 | 🔲 現金保驗        | 🔲 盜竊保險                                   | 🔲 围银人表示等計劃          |          |               |              | H3 73 130                                 |
| 🔄 中國商務综合保障計劃                                      | 本地稻美格柏施带<br>粮 | 康貴任保                                     |                     |          |               |              |                                           |
| 1 貿易服務                                            |               | 賬戶權限設定                                   |                     |          |               |              | *                                         |
|                                                   |               | 持有人賬戶每日授權扣款總限額 (港元<br>(下列賬戶下的所有交易將根據「使用者 | 等值金額)<br>指資料」所設定的授稿 | [組別)辦理。) |               |              |                                           |
|                                                   |               | 賬戶號碼                                     | 服戶名稱                | 查詢       | 輸入交易          | 授權           | 持有人賬戶每日授權扣款限額<br>(港元等值金額)                 |
|                                                   |               | 🧧 所有账户使用同一設定                             |                     |          |               | Π            |                                           |
|                                                   |               | 港元儲蓄賬戶                                   |                     |          |               |              | *                                         |
|                                                   |               | 043-472-1-010329-0                       | ACCOUNT 1           |          |               | Γ            |                                           |
|                                                   |               | 港元支票賬戶                                   |                     |          |               |              | *                                         |
|                                                   |               | 043-472-0-045933-2                       | ACCOUNT 1           |          |               | Г            |                                           |
|                                                   |               | 定期賬戶                                     | 1000000000          | -        | -             | -            | *                                         |
|                                                   |               | 043-8769453-0<br>細解解目                    | ACCOUNT 1           | 1        |               |              |                                           |
|                                                   |               | 043-472-61-00493-9                       | ACCOUNT 1           | Г        | Г             | Г            | •                                         |
|                                                   | - H           |                                          |                     |          |               |              |                                           |
|                                                   |               |                                          |                     |          |               |              |                                           |
|                                                   |               |                                          |                     |          |               |              | ▶ 通交清除                                    |
|                                                   | L             |                                          |                     |          |               |              |                                           |
|                                                   |               |                                          |                     |          | <b>A</b>      |              |                                           |
|                                                   |               |                                          |                     |          |               |              |                                           |
|                                                   |               |                                          |                     |          |               |              |                                           |
|                                                   |               |                                          | 設定言                 | 亥名使      | 用者在           | 不同           | 賬戶                                        |
|                                                   |               |                                          | 下的书                 |          | 后口六           |              | 安百                                        |
|                                                   |               |                                          | □ □ □ □ □ 1 1 1     | 重限及      | 、母日父          | 汤限           | 谷月 日本 日本 日本 日本 日本 日本 日本 日本 日本 日本 日本 日本 日本 |

| 31: 管理>使用者說定>使用者指單<br>器 1 ≥ 2 ≥ 3 ≥ 4                                                                                                    |                                                               |                                              |                                                                                                    | 🎒 FUED 🥳                                                                   | ) 19.91 🕠                  | NREELE                                    |             |       |                                      |
|----------------------------------------------------------------------------------------------------|---------------------------------------------------------------|----------------------------------------------|----------------------------------------------------------------------------------------------------|----------------------------------------------------------------------------|----------------------------|-------------------------------------------|-------------|-------|--------------------------------------|
| 照使用者設定                                                                                                    |                                                               |                                              |                                                                                                    |                                                                            |                            | -                                         |             |       |                                      |
| 表用省選擇/ 議選擇 ·                                                                                                    |                                                               |                                              |                                                                                                    |                                                                            |                            |                                           |             |       |                                      |
| 庄:■「参照使用者設定」會標達所選的                                                                                                    | 使用者設定其權限・「選單」將自                                               | 動顯示該使用者的權限。                                  |                                                                                                    |                                                                            |                            |                                           |             |       |                                      |
| 能性權限設定                                                                                                    |                                                               |                                              |                                                                                                    |                                                                            |                            |                                           |             |       |                                      |
| 現金管理                                                                                                    |                                                               |                                              |                                                                                                    |                                                                            |                            | <b>^</b>                                  |             | 襈 擇   | 該名使                                  |
| 付款 一 轉類                                                                                                    | 🔲 特快轉頻                                                        | 🗐 電子轉類 ( 特快感:                                | E) 🖂 電子轉頻                                                                                                    |                                                                            |                            |                                           |             | 田老    | 司庙田                                  |
| - 41E                                                                                                    | □ 匯業                                                          | 🖾 中銀快羅                                       | 🖾 止付支票                                                                                                    |                                                                            |                            |                                           |             | 而 11  | 可使用                                  |
| 🖾 申頓支票簿                                                                                                    | □ 保薪                                                          | 🖾 線付頻算                                       | 自動轉類付款                                                                                                    |                                                                            |                            |                                           |             | 的功    | 能                                    |
| □ 装發電子支票                                                                                                    | 🖂 装發電子本票                                                      |                                              |                                                                                                    |                                                                            |                            |                                           |             | HJ JJ | 00                                   |
| 收款                                                                                                    | 🗌 存入電子支票体票                                                    |                                              |                                                                                                    |                                                                            |                            |                                           |             |       |                                      |
| 定期存款                                                                                                    | 🗌 結清定期存款賬戶                                                    | 🗌 更改到期日指示                                    | □ 利率查询                                                                                                    |                                                                            |                            |                                           |             |       |                                      |
| 鎌護<br>回 收款人名意                                                                                                    |                                                               |                                              |                                                                                                    |                                                                            |                            |                                           |             |       |                                      |
| 信用卡                                                                                                    |                                                               |                                              |                                                                                                    |                                                                            |                            | -                                         |             |       |                                      |
| 🗐 翔戶観覽、交易紀錄                                                                                                    | □ 結明                                                          | 前整額度、申請數<br>書類型                              | 賬戶權限設定                                                                                                    |                                                                            |                            |                                           |             |       |                                      |
|                                                                                                    |                                                               | Fixe                                         | 持有人限戶每日授權扣款總限額                                                                                                    | (港光等催金額) 10000.00                                                          |                            |                                           |             |       |                                      |
| 保險                                                                                                    |                                                               |                                              | (下列賬戶下的所有交易將根據「                                                                                                    | 使用者資料」所設定的授                                                                | 權組別辦理。)                    |                                           |             |       |                                      |
| 「中國通」意外念換醫療計劃<br>「本書」                                                                                                    | 高爾夫求臉                                                         | <ul> <li>環宇振遊综合論</li> <li>小マログロ協会</li> </ul> | 肥戶號碼                                                                                                    | 賬戶名稿                                                                       | 壶润                         | 輸入交易                                      | 覆核          | 振稽組別  | 持有人賬戶每日接權扣款<br>(準元號領全務)              |
|                                                                                                    | I HARDING                                                     |                                              | □ 所有账户使用同一设定                                                                                                    |                                                                            |                            |                                           |             | 清選選 🗸 | 000000000000                         |
| The Boldward I. McCone I.                                                                                                    |                                                               | - memory                                     | A STREET STREET, STREET, OTHER, OTHER, STREET, STREET,                                                                                                    |                                                                            |                            |                                           |             |       |                                      |
|                                                                                                    | - + HARD IS AND AS IN 1977.02                                 |                                              | 付款(發新條外)/収款/保護                                                                                                    | 蝾                                                                          |                            |                                           |             |       |                                      |
| <ul> <li>3種類性(次限)</li> <li>中銀筒器综合保障計劃</li> </ul>                                                                                                    | 本地給養給給除指責任保<br>除                                              |                                              | 行款(發新所於外)//以款//未<br>港元儲留賬戶                                                                                                    | 蛟                                                                          |                            |                                           |             |       |                                      |
| <ul> <li>34680(700)</li> <li>中级商務综合保障計劃</li> <li>貿易服務</li> </ul>                                                                                                    | 本地验复检加热指束责任保<br>施                                             |                                              | 13年7日第二日<br>地方論習用。<br>043-472-1-008827-8                                                                                                    | ACCOUNT 1                                                                  | Z                          | Z                                         | V           | AV    | 1000.00                              |
| <ul> <li>→ 通報時日(75冊)</li> <li>○ 中銀節器除合保障計劃</li> <li>○ 貿易服務</li> </ul>                                                                                                    | 本地設施設的成準算任何<br>換                                              |                                              | 17 第八(安京新)除:ケトルの文章(小校家<br>港売(新智用)F<br>043-472-1-00827-8<br>043-472-1-020717-8                                                                                                    | ACCOUNT 1<br>ACCOUNT 1                                                     | S<br>S                     | S<br>S                                    | y           | A V   | 1000.00                              |
| □ 編編( / 3/1 /<br>□ 中周58時合代編計制<br>□ 貿易服務<br>                                                                                                    | 2 使田老在                                                        |                                              | 138(438/#/166/27)/#0280/1488<br>                                                                                                    | ACCOUNT 1<br>ACCOUNT 1<br>ACCOUNT 1                                        | X<br>X<br>X                | N<br>N<br>N                               | A A         |       | 100000                               |
|                                                                                                    | □ ★₩₩₩₩₩₩₩₩₩₩₩₩₩₩₩<br>户<br>名使用者在                              |                                              | 13 37 (28 27 167 / 1702 37 167 / 1702 37 167 17 17 17 17 17 17 17 17 17 17 17 17 17                                                                                                    | ACCOUNT 1<br>ACCOUNT 1<br>ACCOUNT 1<br>ACCOUNT 1                           | 2<br>2<br>2                | а<br>3<br>3<br>3                          | 4 K K K     |       | 100000<br>100000<br>100000           |
| □ MARKAT(7311)<br>□ 中成医游给APRATA<br>2 到易服務                                                                                                    | □ ###\$\$\$\$\$\$\$\$\$\$\$\$\$\$\$<br>h<br>名使用者在<br>下,進行不    | · 一 一 一 一 一 一 一 一 一 一 一 一 一 一 一 一 一 一 一      | 13 20 (28 26 //16 2/ 17 42 20 / 16 2<br>26 (26 26 26 27 2 1 - 00 27 2 1 - 00 27                                                                                                    | ACCOUNT 1<br>ACCOUNT 1<br>ACCOUNT 1<br>ACCOUNT 1                           | 8<br>8<br>8                | 8<br>8<br>8<br>8                          | A<br>A<br>A |       | 100000<br>100000<br>100000           |
| ● 編編第1.737〕<br>● 4月8月8日会4月月1日                                                                                                    | □ ++#\$\$\$\$\$\$\$\$\$\$\$\$<br>▲<br>名使用者在<br>下,進行不<br>内授權組別 | 不<br>一<br>下<br>同                             | 1134(2024);140(247);440<br>78):2624;141<br>043-4721-000777-8<br>043-4721-00077-9<br>043-4721-00077-9<br>043-4721-00077-7<br>78:2624;140(27);4                                                                                                    | ACCOUNT 1<br>ACCOUNT 1<br>ACCOUNT 1<br>ACCOUNT 1                           | 8<br>8<br>8                | 8<br>8<br>8<br>8                          | A A A       |       | 100000<br>100000<br>100000           |
| ● MRK ( SR )<br>● PRK ( SR )<br>● P | ■####################################                         | 不 →                                          | 1124 (2024) Mile 2024 (2024) VAIOL 2024 (2024)<br>748-0431441<br>043-4723-0007778<br>043-4723-0007794<br>043-4723-0007794<br>043-4723-0007794<br>043-4723-000721-7<br>78-06245(88)<br>043-4720-02025(6-3)                                                                                                    | ACCOUNT I<br>ACCOUNT I<br>ACCOUNT I<br>ACCOUNT I<br>ACCOUNT I              | 8<br>8<br>8<br>8           | 8<br>8<br>8<br>8<br>8                     | K K K       |       | 100000<br>100000<br>100000<br>100000 |
| ● 4#80/8#61/9#1<br>● #80/8#64/9#1#                                                                                                    | 2 ####################################                        | ·不→<br>·同<br>、<br>頂                          | 1134 (2024) Mile 20 40 (2027) Mile 2027 (2027)<br>Mile 2024 (2027) Mile 2027<br>043-4721-0007174<br>043-4721-0007174<br>043-4721-0007174<br>043-4721-0007177<br>78/06/Extension<br>043-4720-20205163<br>043-4720-2020521                                                                                                    | ACCOUNT 1<br>ACCOUNT 1<br>ACCOUNT 1<br>ACCOUNT 1<br>ACCOUNT 1<br>ACCOUNT 1 | 8<br>8<br>8<br>8<br>8<br>8 | 2<br>2<br>2<br>2<br>2<br>2<br>2           | K K K K     |       | 100000<br>100000<br>100000<br>100000 |
| □ Maken (201)<br>● 中國原語研由/Wathat<br>● 中國原語研由/Wathat<br>● 中國原語/● 中國原語研由/Wathat<br>● 中國原語/● 中國原語/● 中国原語/● 中國原語/● 中国原語/● 中国                                                                                                    | 2 使用者在<br>下,進行不<br>的授權組別<br>身日交易限著                            | ·不 →<br>· 同 、<br>頂                           | 13 ar (1988) mile 20 400 2000 (1988)<br>148-043 af 1984)<br>043-4721-0007274<br>043-4721-0007174<br>043-4721-0007174<br>043-4721-0007177<br>76-0625-062<br>043-4720-020516-3<br>043-4720-020516-3<br>043-4720-020516-3<br>043-4720-020516-3<br>043-4720-020516-3<br>043-4720-020516-3<br>043-4720-020516-3<br>043-4720-020516-3<br>043-4720-020516-3<br>043-4720-020516-3<br>043-4720-020517-4<br>043-4720-020517-4<br>043-4720-020516-3<br>043-4720-020516-3<br>043-4720-02050-02050-02050-02050-02050-02050-02050-02050-02050-02050-02050-02050-02050-02050-02050-02050-02050-02050-02050-0200-02050-02050-0200-000-0 | ACCOUNT 1<br>ACCOUNT 1<br>ACCOUNT 1<br>ACCOUNT 1<br>ACCOUNT 1<br>ACCOUNT 1 | 8<br>8<br>8<br>8<br>8      | 2<br>2<br>2<br>2<br>2<br>2<br>2<br>2<br>2 | K K K       |       | 100000<br>100000<br>100000<br>100000 |

#### 步驟2:

### (1) 需要一位首席使用者授權

輸入資料後按 ▶ 遞交 鍵, 首席使用者會在確定版面底部看到以下驗證確認內容:

| 驗讀確認       |                                        |                                                                                                    |
|------------|----------------------------------------|----------------------------------------------------------------------------------------------------|
| 由 USER5 確定 | 按 📀 以於 群基上產生6位數字的決定編碼。<br>諸編入6位數字的決定編碼 | <b>保安編略</b><br>○ 2 ○<br>5 5 5 5<br>5 5 5 5<br>5 5 5 5<br>5 5 5 5<br>5 5 5 5 5<br>5 5 5 5 5<br>5 5 5 5 5 5 5 5 5 5 5 5 5 5 5 5 5 5 5 5 |
|            |                                        | 透回 📄 🕨 確認                                                                                                    |

輸入保安編碼後按 ▶ 確認 鍵進入結果版面,建立委託使用者程序到此完成。

#### (2) 需要兩位首席使用者授權

輸入資料後按 ▶ 遞交 鍵,首席使用者會在確定版面底部看到驗證確認內容。輸入 保安編碼後按 ▶ 確認 鍵進入結果版面,待另一位首席使用者的授權確認後,建立 委託使用者程序方可完成。 6

使

用者分類

#### 注意事項:

為保障客戶在使用企業網上銀行服務時的安全,透過網上授權或進行資金轉移交易(如轉 賬、匯款、繳付賬單等)的使用者必須完成身份核實程序。如委託使用者被設定為擁有資 金轉移交易的授權權限,於使用者設定的確定版面底部以及結果版面頂部將會見到相關 注意事項內容。該使用者必須完成身份核實程序方可授權資金轉移交易,如於兩個月內 未完成身份核實,使用者賬戶便會被凍結。

| to a second of a state                                                                                  |                                                                                                    |                                                                |                                                               |                                                               |                                                                                                    |
|----------------------------------------------------------------------------------------------------|----------------------------------------------------------------------------------------------------|----------------------------------------------------------------|---------------------------------------------------------------|---------------------------------------------------------------|----------------------------------------------------------------------------------------------------|
| ⊞ USEK4 mitris                                                                                          | 按 ② 以於屛幕上座生6位數<br>讀驗人6位數字的保安編碼                                                                                                    | 字约梁安编碼 •                                                       |                                                               |                                                               | 休安知道<br>○ 3 0<br>5 5 5<br>ダ 5 5<br>ダ 5 5                                                                                                    |
| 第事項<br>為保障客戶在進用<br>有實例。請於電告<br>戶聲明<br>客戶聲明客戶代使<br>取得所兩的同意,<br>有要求重切及更改                                  | 企業成上銀行服務時的安全,這邊環上出<br>行企業等戶服務效果。<br>用者(下稿「款人士」)向銀行在出還供上<br>且認人士站局銀行可以不時還邊等戶提印<br>銀行持有其資料的法律權利。                                                                                                    | 的電政進行資金轉移交易(加轉碼、區<br>2項的個人或时(1)均積合法的方法(2)<br>特給統人士有領本行的資料政策通告中 | 款、衛行職業等)的使用者必須完成<br>(1. 及 2) 豊富戶所知的所有要項上均<br>所載目的,並根據銀行對使用及故華 | 身份惊實程序。本行正在檢查此流用者的<br>為違理。各戶同營理保。就続行收集及<br>個人資料的助資会使用、轉移或放萬能。 | 的資料,並於至僅工作天內遷的費公司以作現進<br>由率戶提供予發行的所有指發僅人資料,已從該<br>上去的所有個人資料的資格,而是人主知信任可<br>1900                                                                             |
|                                                                                                    |                                                                                                    |                                                                |                                                               |                                                               |                                                                                                    |
|                                                                                                    |                                                                                                    |                                                                |                                                               |                                                               |                                                                                                    |
| 在此: 管理> 使用者<br>1版 1 ▶ 2 ▶ 3                                                                             | £室>使用容态草<br>▲                                                                                                    |                                                                |                                                               |                                                               | 4 m (?) m 🕠 n                                                                                                    |
| 生此: 管理>使用者<br>数 1>2>3<br>・ 為保障客戶在送<br>有室神・線計電:                                                          | 2度 > 使用等合算<br>・<br>・<br>・<br>・<br>を<br>構成上級行該時時的安全 ・ 造場切上<br>が行业業等の自該防決場 ・<br>・<br>・<br>・<br>・<br>・<br>・<br>・<br>・<br>・<br>・<br>・<br>・<br>・                                                                                                    | 設備政治行協会轉移攻長(如轉現,日                                              | (教、衛行騎軍等)。約第 <b>周</b> 省必須完成。                                  | 身份依實程序,本行正在始重此使用者的                                            | الله (٢) عند (٢) عند (٢) عند (٢) عند (٢) عند (٢) عند (٢) عند (٢) عند (٢) عند (٢) عند (٢) عند (٢) عند (٢) عند (٢<br>(٢) - ٢) - ٢) - ٢) - ٢) - ٢) - ٢) - ٢) - |
| 年此:管理>使用省<br>版 1>2>3<br>・<br>為保健客戶在進<br>有室時,回到電<br>た易狀態:交易<br>交易規則                                      | 2章 > 使用着合葉<br>- 2章<br>- 2章<br>- 2<br>- 2<br>- 2<br>- 2<br>- 2<br>- 2<br>- 2<br>- 2 | 授權前進行資金轉移交易(如轉載,但<br>交易編號                                      | (統、銀行誘撃等)的流用音ぶ(清充収)<br>3/131000432                            | 身份敬實程序。本行正在除重此說用着#<br>双島日親及時間                                 | 201600/1309-37                                                                                                    |
| 在北:管理>使用省<br>旅 1>2>3<br>·為保障客戶在送<br>考定時,線設置<br>支易状態:交易<br>交易規則<br>採助人員                                  | 2至3.使用着心菜<br>22章 这些用心上的问题研究的完全,透透闭上的<br>25章 这些原心上的问题研究的完全,透透闭上的<br>25章 这些原则是一个一个一个一个一个一个一个一个一个一个一个一个一个一个一个一个一个一个一个                                                                                                    | 被霍武造行梁金祥學交易(如神孫,回<br>文高編號<br>第一使復人員                            | また、銀行誘葉編集)的地帯着必須完成。<br>MI31000432<br>USER4                    | 春谷牧實稿亭。本行正包始重此流用者的<br>又島日期及時間                                 | 전 한 번째 3 대<br>한 번째 2014년 10 대<br>201460/13 09:37                                                                                                    |
| 在此:管理>使用省資料                                                                                             | 2015、使用参合集<br>101<br>102<br>102<br>102<br>102<br>102<br>102<br>102                                                                                                    | 的复数电子探索转导交易(尤相称 - B<br>又是编统<br>第一份很人員                          | 教、敏信編編章) 約20月前公開長の。<br>303100632<br>USER4                     | 春份依實程序,並行正在始度此说用者的<br>文高日期交持弩                                 | ی ۲۵۱۲ (۲۹۹۵)<br>۱۹۹۹ - ۲۹۹۹ (۲۹۹۹)<br>۱۹۹۹ - ۲۹۹۹ (۲۹۹۹)<br>۱۹۹۹ - ۲۹۹۹ (۲۹۹۹)<br>۱۹۹۹ - ۲۹۹۹ (۲۹۹۹)<br>۱۹۹۹ - ۲۹۹۹ (۲۹۹۹)<br>۱۹۹۹ - ۲۹۹۹ (۲۹۹۹)           |
| 在此: 管理>使用制<br>旅 [ ) 2 ) 3<br>・<br>為保護率戶在提<br>考定時,候取型<br>を                                               | AE- 法明後必年                                                                                                    | 的军武造行致急祥学交易(沈梓核 · 日<br>又長端放<br>第一统军人員                          | (次・銀行情葉等) 約別用音ム(用見の)<br>3031008-32<br>USER4                   | 春份故實程序,中行工业始進出进考考5<br>又高自和及時間                                 | 💑 152 (?) साम 🎣 स<br>प्राप्त - माध्य प्रायन्त्र क्षेत्र क्षाव्य क्ष                                                                                         |
| 在此: 営場→使用制<br>旅 [) (2) 3<br>· 為兵總客戶在送<br>有支持・講話号<br>交易狀態: 交易<br>交易狀態: 交易<br>交易課別<br>信用人員 使用者資料<br>使用者資料 | 2년 -                                                                                                    | 的理论也可能会种学交易(比相称 - 8<br>交易编统<br>第一份很人员                          | 87、 - 単行構構等)的20月後2日現代の2<br>3031000532<br>USER4                | 春谷校重程序,中行正位始重批度用著的<br>文质日前及种型                                 | ক্রী হয়ে 🕐 চল্ল 🖓 হ<br>স্লেদ - প্রাণর প্রার্থনি স্লিল্প এল্ল এল<br>আ ৫০০/13 0937                                                                           |

## 6.2 修改使用者設定

客戶可以進入「管理」項下的「使用者設定」版面修改現有的使用者設定。

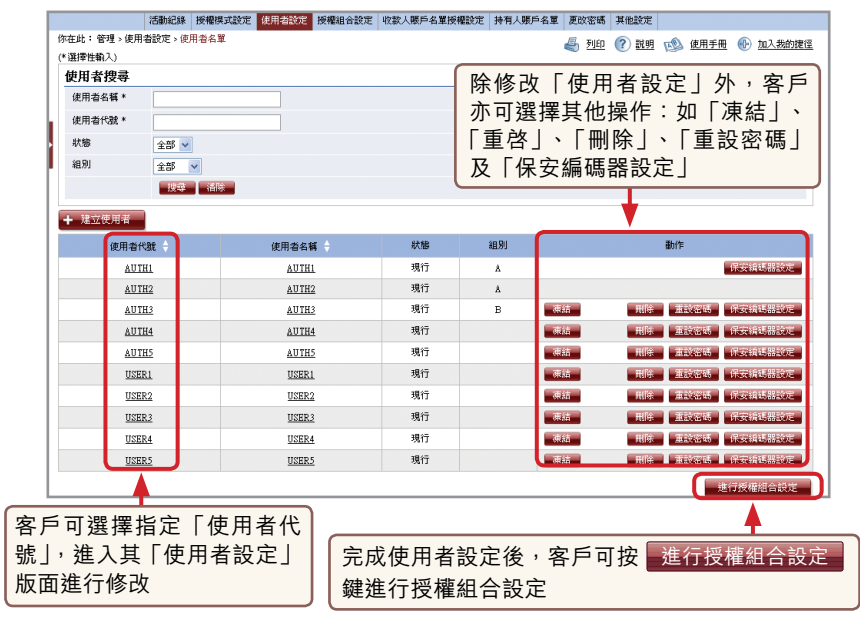